# Instalação do PON 24.1.2 roteado - Laboratório de VM única

# Contents

| Introdução                       |
|----------------------------------|
| Pré-requisitos                   |
| Requisitos                       |
| Componentes Utilizados           |
| Configuração                     |
| Máquina virtual                  |
| <u>Ferramentas</u>               |
| Desempacotando                   |
| Instalação                       |
| Netplan                          |
| Instalação do pacote             |
| Verificação                      |
| Verificação de Status do Serviço |
| Documentação de referência       |
|                                  |

# Introdução

Este documento descreve um passo a passo da instalação do software Cisco Routed PON Manager no laboratório local.

# Pré-requisitos

# Requisitos

- · Conhecimento do ambiente de servidor Linux
- · Conhecimento dos editores de texto do Linux
- Ferramentas do Linux openssh- server, net- tools, ntpd

### **Componentes Utilizados**

- Máquina virtual Linux (VM)
  - 2 vCPUs
  - 8 GB de RAM
  - Espaço de 20 GB (mínimo)

• Ubuntu 20.04.06 LTS

As informações neste documento foram criadas a partir de dispositivos em um ambiente de laboratório específico. Todos os dispositivos utilizados neste documento foram iniciados com uma configuração (padrão) inicial. Se a rede estiver ativa, certifique-se de que você entenda o impacto potencial de qualquer comando.

# Configuração

## Máquina virtual

### Ferramentas

Este documento começa com a suposição de que a VM foi configurada para acesso, o sistema operacional (SO) Ubuntu foi instalado e configurado com conectividade de rede, as ferramentas listadas em Requisitos foram instaladas e o arquivo zip PON roteado foi baixado. Para facilitar, os comandos Ubuntu apt foram fornecidos para baixar e instalar as ferramentas recomendadas.

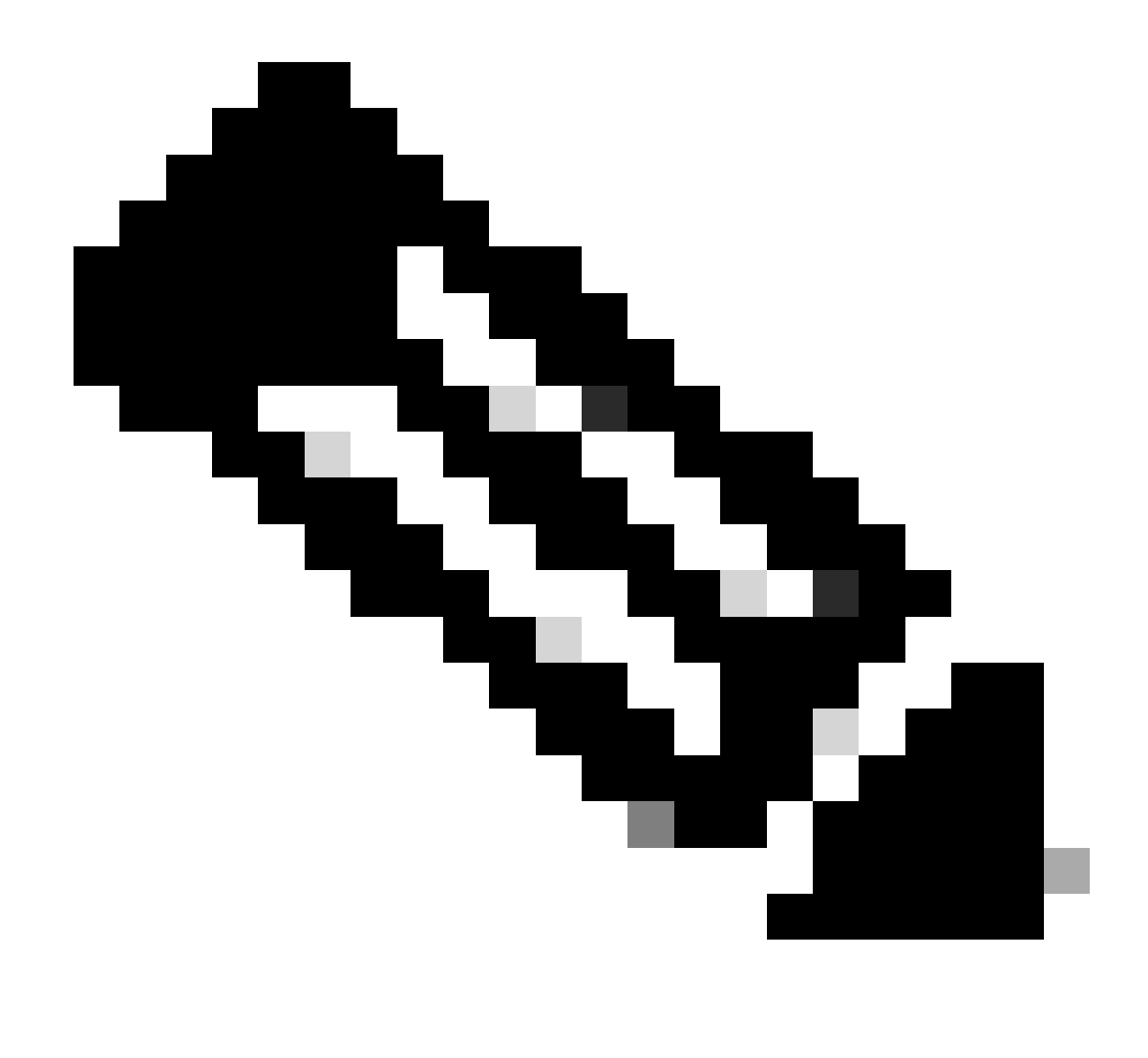

Observação: um link para o download de Routed PON 24.1.2 está disponível aqui.

sudo apt install net-tools
sudo apt install openssh-server
sudo apt install ntpd

### Desempacotando

1) Crie um diretório de instalação para descompactar o arquivo zip PON 24.1.2 roteado.

<#root> rpon@rpon-mgr:~\$ mkdir Routed\_PON\_24\_1\_2 2) Descompacte Cisco\_Routed\_PON\_24\_1\_2\_Release.zip no diretório atribuído.

```
<#root>
```

rpon@rpon-mgr:~/PON\_Mgr\_24\_1\_2\$

unzip Cisco\_Routed\_PON\_24\_1\_2\_Release.zip

Archive: Cisco\_Routed\_PON\_24\_1\_2\_Release.zip
inflating: PON\_MANAGER\_SIGNED\_CCO/

R4.0.0-Cisco-UB2004-sign.tar.gz

inflating: PON\_MANAGER\_SIGNED\_CCO/

README

```
inflating: PON_MANAGER_SIGNED_CCO/
```

verify.tar.gz

3) Altere o diretório (cd) para a pasta PON\_MANAGER\_SIGNED\_CCO recém-criada e liste (ls) os arquivos.

#### <#root>

rpon@rpon-mgr:~/PON\_Mgr\_24\_1\_2/PON\_MANAGER\_SIGNED\_CCO\$

ls -la

```
total 29120
drwxrwxr-x 2 rpon rpon 4096 Jun 13 09:26 .
drwxrwxr-x 3 rpon rpon 4096 Jun 13 09:26 ..
-rw-rw-r-- 1 rpon rpon 29792662 Mar 15 05:21
```

R4.0.0-Cisco-UB2004-sign.tar.gz

-rw-rw-r-- 1 rpon rpon 1966 Mar 15 05:21 README

-rw-rw-r-- 1 rpon rpon 11502 Mar 15 05:21

verify.tar.gz

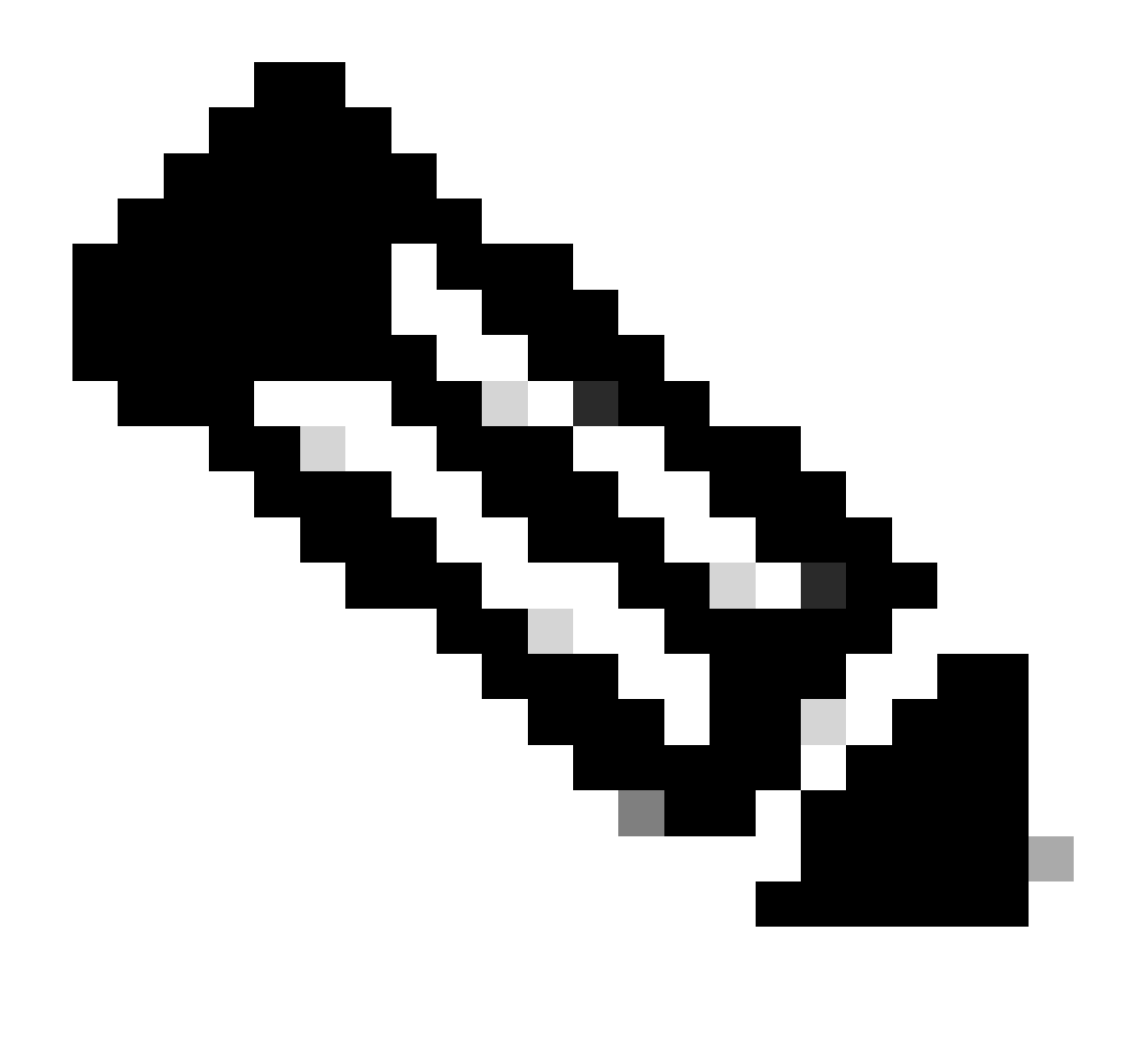

Observação: o arquivo README listado explica o processo de verificação do arquivo. Esta etapa não é executada durante este passo de instalação.

4) Descompacte o arquivo R4.0.0-Cisco-UB2004-sign.tar.gz usando tar -xvf R4.0.0-Cisco-UB2004-sign.tar.gz.

<#root>

rpon@rpon-mgr:~/PON\_Mgr\_24\_1\_2/PON\_MANAGER\_SIGNED\_CCO\$

tar -xvf R4.0.0-Cisco-UB2004-sign.tar.gz

R4.0.0-Cisco-UB2004-sign/ R4.0.0-Cisco-UB2004-sign/

R4.0.0-Cisco-UB2004.tar.gz.signature

R4.0.0-Cisco-UB2004-sign/ R4.0.0-Cisco-UB2004.tar.gz

5) Faça o cd para o diretório de assinatura R4.0.0-Cisco-UB2004 e liste os arquivos.

#### <#root>

```
rpon@rpon-mgr:~/PON_Mgr_24_1_2/PON_MANAGER_SIGNED_CCO$
cd R4.0.0-Cisco-UB2004-sign/
```

```
rpon@rpon-mgr:~/PON_Mgr_24_1_2/PON_MANAGER_SIGNED_CCO/R4.0.0-Cisco-UB2004-sign$
ls -la
```

total 29112 drwxr-xr-x 2 rpon rpon 4096 Mar 15 04:51 . drwxrwxr-x 3 rpon rpon 4096 Jun 13 09:26 .. -rw-r--r-- 1 rpon rpon 29796139 Mar 15 04:51

R4.0.0-Cisco-UB2004.tar.gz

-rw-r--r-- 1 rpon rpon 3546 Mar 15 04:51 R4.0.0-Cisco-UB2004.tar.gz.signature

6) Untar R4.0.0-Cisco-UB2004-tar.gz via tar -xvf R4.0.0-Cisco-UB2004.tar.gz.

#### <#root>

```
rpon@rpon-mgr:~/PON_Mgr_24_1_2/PON_MANAGER_SIGNED_CCO/R4.0.0-Cisco-UB2004-sign$
tar -xvf R4.0.0-Cisco-UB2004.tar.gz
```

---- snipped for brevity -----

7) Um novo diretório agora é criado chamado CD R4.0.0-Cisco-UB2004 para esse diretório.

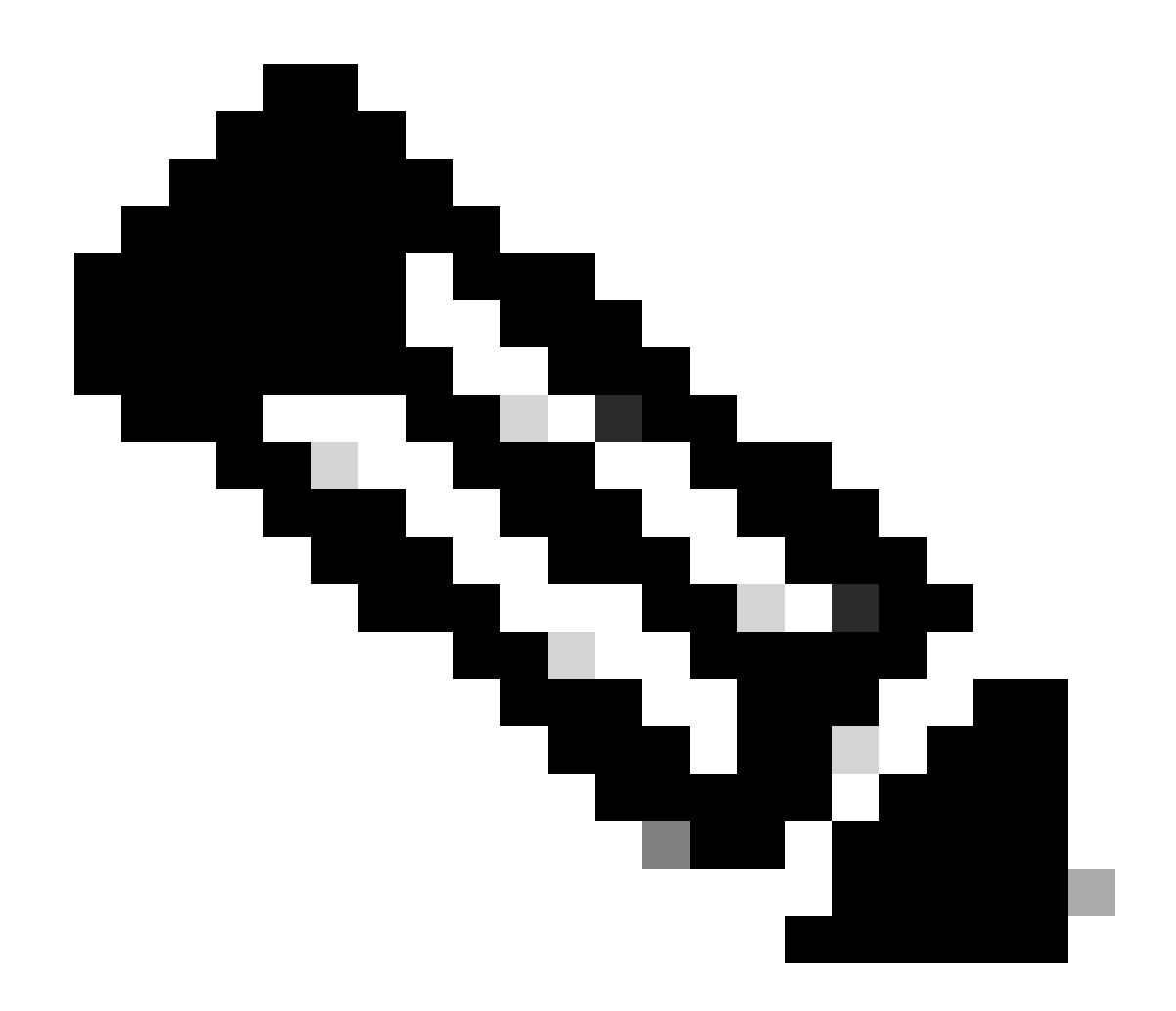

Observação: é aqui que os scripts do shell para instalar, desinstalar, verificar o status e o arquivo JSON do controlador PON adicional estão localizados.

### <#root>

```
rpon@rpon-mgr:~/PON_Mgr_24_1_2/PON_MANAGER_SIGNED_CCO/R4.0.0-Cisco-UB2004-sign/R4.0.0-Cisco-UB2004$
```

ls -la

total 116 drwxr-xr-x 7 rpon rpon 4096 Mar 14 11:11 . drwxr-xr-x 3 rpon rpon 4096 Jun 13 09:26 .. -rw-r--r-- 1 rpon rpon 8196 Mar 14 11:10

.DS\_Store

-rwxr-xr-x 1 rpon rpon 13650 Mar 14 11:10

get-support-info.sh

```
drwxr-xr-x 3 rpon rpon 4096 Mar 14 11:10
grafana_dashboards
-rwxr-xr-x 1 rpon rpon 25392 Mar 14 11:10
install.sh
-rw-r--r-- 1 rpon rpon 1493 Mar 14 11:11
PonCntlInit.json
drwxr-xr-x 2 rpon rpon 4096 Mar 14 11:10
R4.0.0-Firmware
drwxr-xr-x 5 rpon rpon 4096 Mar 14 11:14
R4.0.0-Netconf-UB2004
drwxr-xr-x 6 rpon rpon 4096 Mar 14 11:14
R4.0.0-PonManager-UB2004
-rw-r--r-- 1 rpon rpon 7949 Mar 14 11:11
README.txt
-rwxr-xr-x 1 rpon rpon 2349 Mar 14 11:10
status.sh
drwxr-xr-x 2 rpon rpon 4096 Mar 14 11:10
tools
-rwxr-xr-x 1 rpon rpon 2245 Mar 14 11:10
uninstall.sh
-rwxr-xr-x 1 rpon rpon 8605 Mar 14 11:11
upgrade.sh
```

# Instalação

Consulte o arquivo README.txt para ver as etapas de instalação. Esta instalação está usando a Opção 2 para nova instalação.

<#root>

rpon@rpon-mgr:~/PON\_Mgr\_24\_1\_2/PON\_MANAGER\_SIGNED\_CCO/R4.0.0-Cisco-UB2004-sign/R4.0.0-Cisco-UB2004\$

#### cat README.txt

--- snipped for brevity ---Option 2: New Installation \_\_\_\_\_ Step 1 : Verify System Requirements: -----a) Verify system is running ubuntu version 20.04 user@system:~\$ lsb\_release -a No LSB modules are available. Distributor ID: Ubuntu Description: Ubuntu 20.04.3 LTS Release: 20.04 Codename: bionic b) Verify the ethernet interfaces are configured on the ubuntu system 1) Look for your Ethernet Interfaces: "ifconfig" or "ip a". <<< make note of interfaces listed >>> 2) There are multiple ways to configure interfaces on Ubuntu 18.04 and 20.04 3) The simplest way is via Netplan 4) Netplan is located in the /etc/netplan directory 5) There will be a file similar in name to "01-network-manager-all.yaml" 6) Edit this file with your favorite editor such as "nano" or "vi" c) user@system:~\$ sudo nano /etc/netplan/<net-plan-name>.yaml Sample Netplan text <<< Make sure indentation is consistent >>> network: version: 2 renderer: NetworkManager ethernets: eno1: <<< MCMS IP Interface >>> dhcp4: no <<< No DHCP >>> dhcp6: no <<< No DHCP >>> addresses: [172.16.41.5/24] <<< Static IPv4 >>> gateway4: 172.16.41.1 <<< IPv4 default Gateway >>> nameservers: <<< DNS Addresses >>> vlans: <<< Configured VLANs >>> vlan4090: <<< "12EthInterfaceName" VLAN named vlan4090 assigned to PON Controller Interface >>> id: 4090 <<< VLAN number >>> link: eno2 <<< PON Controller Interface >>> d) After finished editing, Save and exit, then enter "netplan apply" to enable new configuration. e) Verify ubuntu system has connectivity to Internet Step 2 : Installation \_\_\_\_\_ a) Run the installation script "install.sh": user@system:<install\_directory>/R4.0.0-UB2004\$ sudo ./install.sh -e <l2EthInterfaceName> This script will do the following:

Install MongoDB

```
· Install MCMS PON Manager

    Install MCMS Netconf Server

· Install PON Controller and UMT Relay (using the Ethernet interface specificed)
Required:
-e <12EthInterfaceName> interface name of L2 port
Optional:
-d <databaseIpAaddress> IP address of MongoDB database
-n <databaseName> MongoDB database name for PON Manager
-m Install only PonManager/MongoDB/NETCONF
-c Install only PonController
defaults:
-d <databaseIpAddress> = 127.0.0.1
-n <databaseName> = tibit_pon_controller
Informational: How to verify all processes are running
 a) Verify MongoDB is running
user@system:~$ sudo systemctl status mongod.service
• mongod.service - MongoDB Database Server
Loaded: loaded (/lib/systemd/system/mongod.service; enabled; vendor preset: enabled)
Active: active (running) since Fri 2019-08-30 11:56:38 PDT; 3 days ago
Main PID: 15035 (mongod)
CGroup: /system.slice/mongod.service
└─15035 /usr/bin/mongod --config /etc/mongod.conf
b) Verify MCMS PON Manager Apache Web Server is running
user@system:~$ sudo systemct1 status apache2.service
• apache2.service - The Apache HTTP Server
Loaded: loaded (/lib/systemd/system/apache2.service; enabled; vendor preset: enabled)
Drop-In: /lib/systemd/system/apache2.service.d
└─apache2-systemd.conf
Active: active (running) since Fri 2019-08-16 15:19:09 PDT; 1 weeks 2 days ago
Process: 2981 ExecReload=/usr/sbin/apachectl graceful (code=exited, status=0/SUCCESS)
Main PID: 8471 (apache2)
```

---- Removed additonal information regarding PON Controller as this is installed in the XR Router so the

### Netplan

Usando um editor de arquivos de texto do linux (nano, vi), edite o arquivo YAML localizado no diretório /etc/netplan/ usando o modelo fornecido no README.txt na pasta de instalação. Preencha as informações de IP específicas da rede e da VM.

### <#root>

rpon@rpon-mgr:~/PON-mgr-24.1.2/PON\_MANAGER\_SIGNED\_CCO/R4.0.0-Cisco-UB2004-sign/R4.0.0-Cisco-UB2004\$

sudo nano /etc/netplan/01-network-manager-all.yaml

```
network:
version: 2
 renderer: NetworkManager
network:
 ethernets:
   ens192:
<- This VM's network adapter is ensl92. If the default is NOT ensl92, change this value to the desired n
    dhcp4: no
    dhcp6: no
    addresses:
[IPv4 address and subnet]
    gateway4:
[V4Gateway]
    nameservers:
      addresses:
[DNS Server(s)]
vlans:
vlan.4090:
 id: 4090
 link:
[VM network adapter name]
```

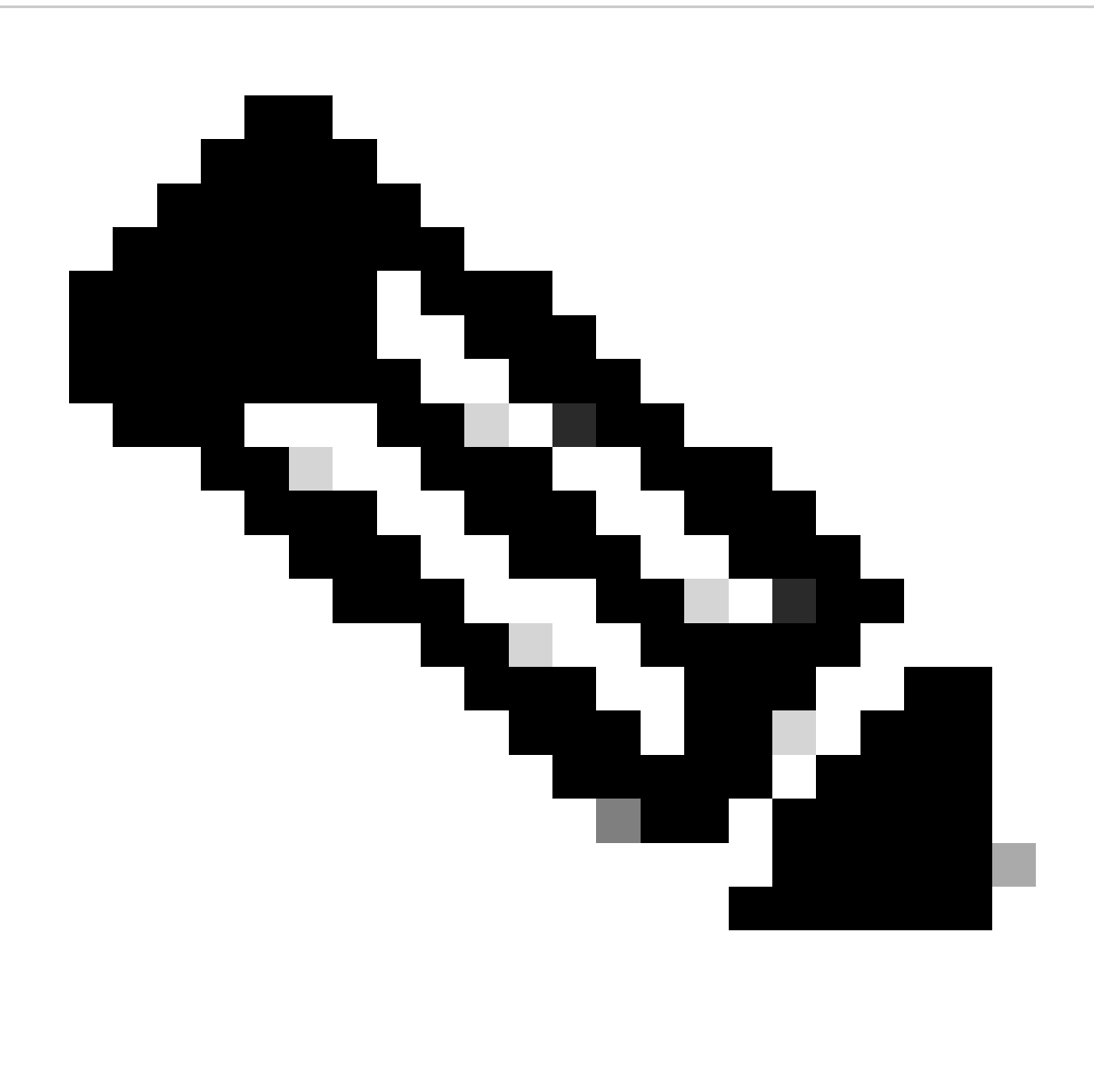

Observação: usando nano para editar, uma vez concluído; pressione Control + O para salvar o arquivo, depois Control X para sair do nano. No VIM, use :wq! para salvar e sair.

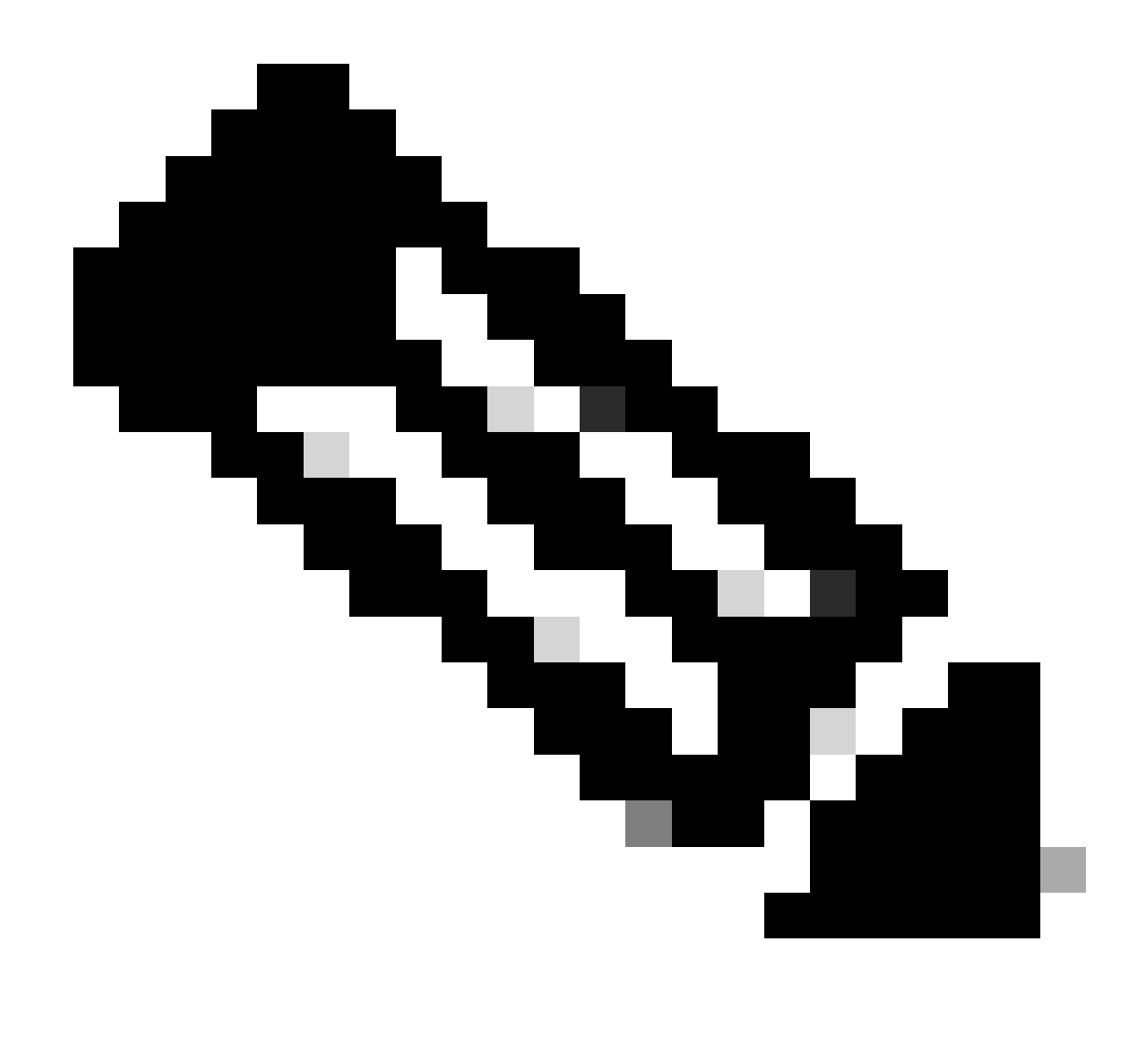

Observação: o uso de sudo netplan — debug apply é útil ao testar o netplan antes do aplicativo.

Verifique se a configuração do netplan está correta exibindo o arquivo via cat. Essa saída é apenas um exemplo de laboratório. Utilize os endereços IP específicos da rede. Quando terminar e sair do editor de texto, execute sudo netplan apply.

Exemplo de laboratório:

<#root>

```
rpon@rpon-mgr:~/PON-mgr-24.1.2/PON_MANAGER_SIGNED_CCO/R4.0.0-Cisco-UB2004-sign/R4.0.0-Cisco-UB2004$
cat /etc/netplan/01-network-manager-all.yaml
```

# Let NetworkManager manage all devices on this system
network:

version: 2 renderer: NetworkManager ethernets: ens192: dhcp4: no dhcp6: no addresses: [10.122.140.232/28] gateway4: 10.122.140.225 nameservers: addresses: [172.18.108.43,172.18.108.34] vlans: vlan4090: id: 4090 link: ens192 rpon@rpon-mgr:~/PON-mgr-24.1.2/PON\_MANAGER\_SIGNED\_CCO/R4.0.0-Cisco-UB2004-sign/R4.0.0-Cisco-UB2004\$ sudo netplan apply

### Instalação do pacote

Execute a instalação usando os argumentos escolhidos. Para esta instalação, usando -e, -d e -m. De acordo com o README.txt, -e informa ao instalador qual interface ethernet na VM usar, -d define o IP que é aplicado ao arquivo mongo.conf para o MongoDB usar, e -m instala PON Manager, MongoDB e NETCONF.

Exemplo: sudo ./install.sh -e ens192 -d [endereçoIP] -m

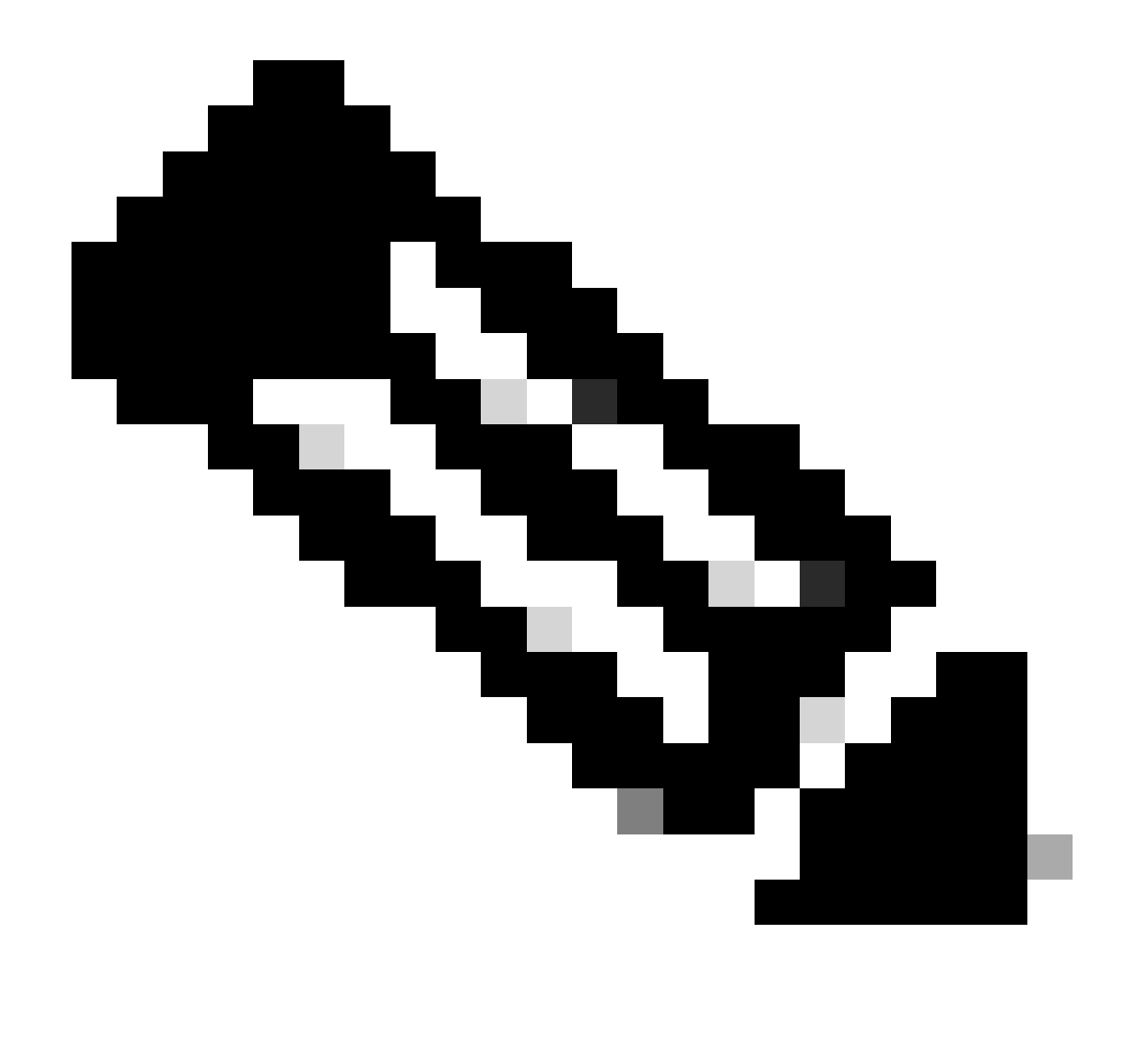

Observação: se esta for uma nova VM, os tempos de instalação podem variar até 5 minutos enquanto as dependências são adicionadas e atualizadas. Quando a instalação for concluída, uma mensagem de log será gerada.

### <#root>

```
rpon@rpon-mgr:~/PON_MANAGER_SIGNED_CCO/R4.0.0-Cisco-UB2004-sign/R4.0.0-Cisco-UB2004$
sudo ./install.sh -e ens192 -d 10.122.140.232 -m
--- Installation snipped for brevity ---
Installation complete!
MCMS Component Versions:
PON Manager: R4.0.0
```

PON Controller: Not Installed

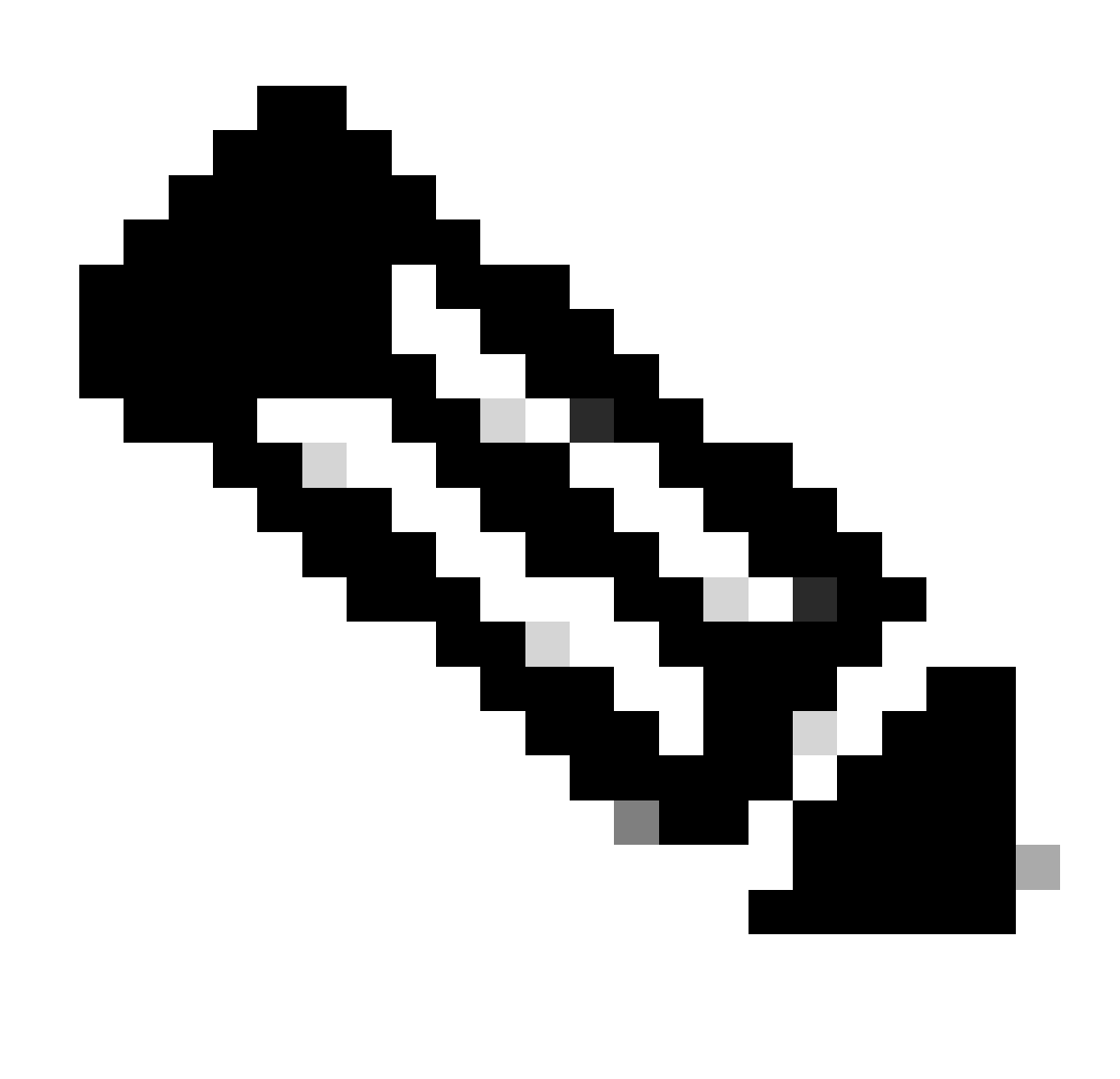

Observação: o controlador PON está hospedado no roteador XR, portanto, uma instalação na VM é desnecessária.

# Verificação

### Verificação de Status do Serviço

Execute uma verificação de status nos serviços instalados para verificar se eles estão ativos e em execução por meio do script status.sh, localizado no mesmo diretório de instalação.

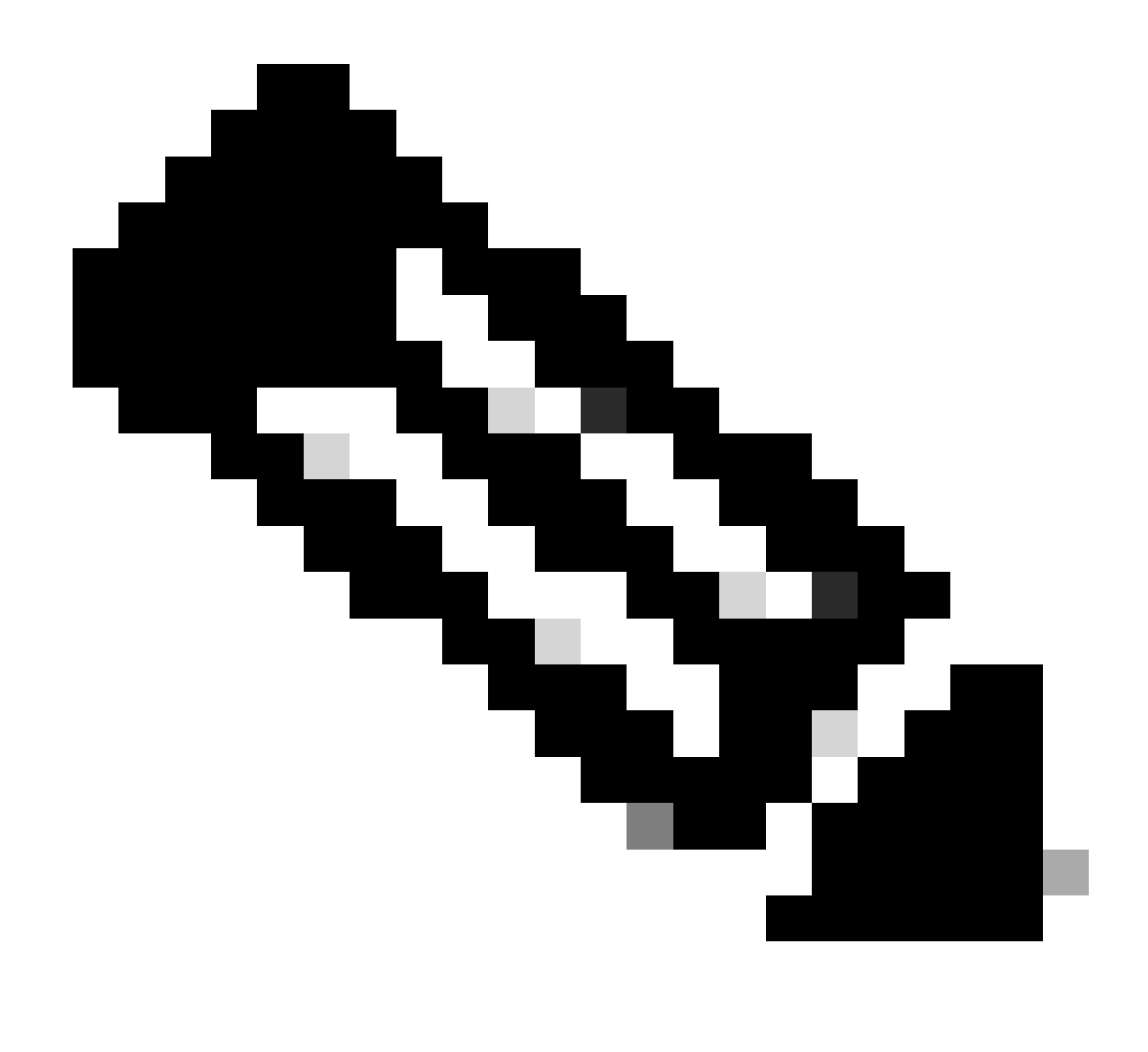

Observação: se uma instalação completa foi executada conforme indicado por -m, verifique se os serviços listados estão ativos e em estado de execução.

- mongod.service
- apache2.service
- tibit-netopeer2-server.service
- tibit-netconf.service

Exemplo:

### <#root>

```
rpon@rpon-mgr:~/PON-mgr-24.1.2/PON_MANAGER_SIGNED_CCO/R4.0.0-Cisco-UB2004-sign/R4.0.0-Cisco-UB2004$
```

sudo ./status.sh

MCMS Component Versions:

PON Manager: R4.0.0 PON NETCONF: R4.0.0 PON Controller: Not Installed

•

mongod.service

MongoDB Database Server
 Loaded: loaded (/lib/systemd/system/mongod.service; enabled; vendor preset: enabled)

Active: active (running) since Wed 2024-06-12 19:45:37 EDT; 2min 49s ago

Main PID: 54731 (mongod) Memory: 74.7M CGroup: /system.slice/mongod.service └─54731 /usr/bin/mongod --config /etc/mongod.conf

• apache2.service - The Apache HTTP Server Loaded: loaded (/lib/systemd/system/apache2.service; enabled; vendor preset: enabled)

Active: active (running) since Wed 2024-06-12 19:46:44 EDT; 1min 42s ago

•

#### tibit-netopeer2-server.service

Tibit Communications, Inc. Netopeer2 Server
 Loaded: loaded (/lib/systemd/system/tibit-netopeer2-server.service; enabled; vendor preset: enabled)
 Active: active (running) since Wed 2024-06-12 19:47:04 EDT; 1min 21s ago
 Process: 63029 ExecStart=/opt/tibit/netconf/bin/start\_netopeer2\_server.sh (code=exited, status=0/SUCCES)
 Main PID: 63035 (netopeer2-serve)
 Tasks: 7 (limit: 9419)
 Memory: 5.4M
 CGroup: /system.slice/tibit-netopeer2-server.service
 \_\_\_\_\_\_63035 /opt/tibit/netconf/bin/netopeer2-server -v 1 -t 55

•

#### tibit-netconf.service

- Tibit Communications, Inc. NetCONF Server Loaded: loaded (/lib/systemd/system/tibit-netconf.service; enabled; vendor preset: enabled)

Active: active (running) since Wed 2024-06-12 19:47:04 EDT; 1min 21s ago

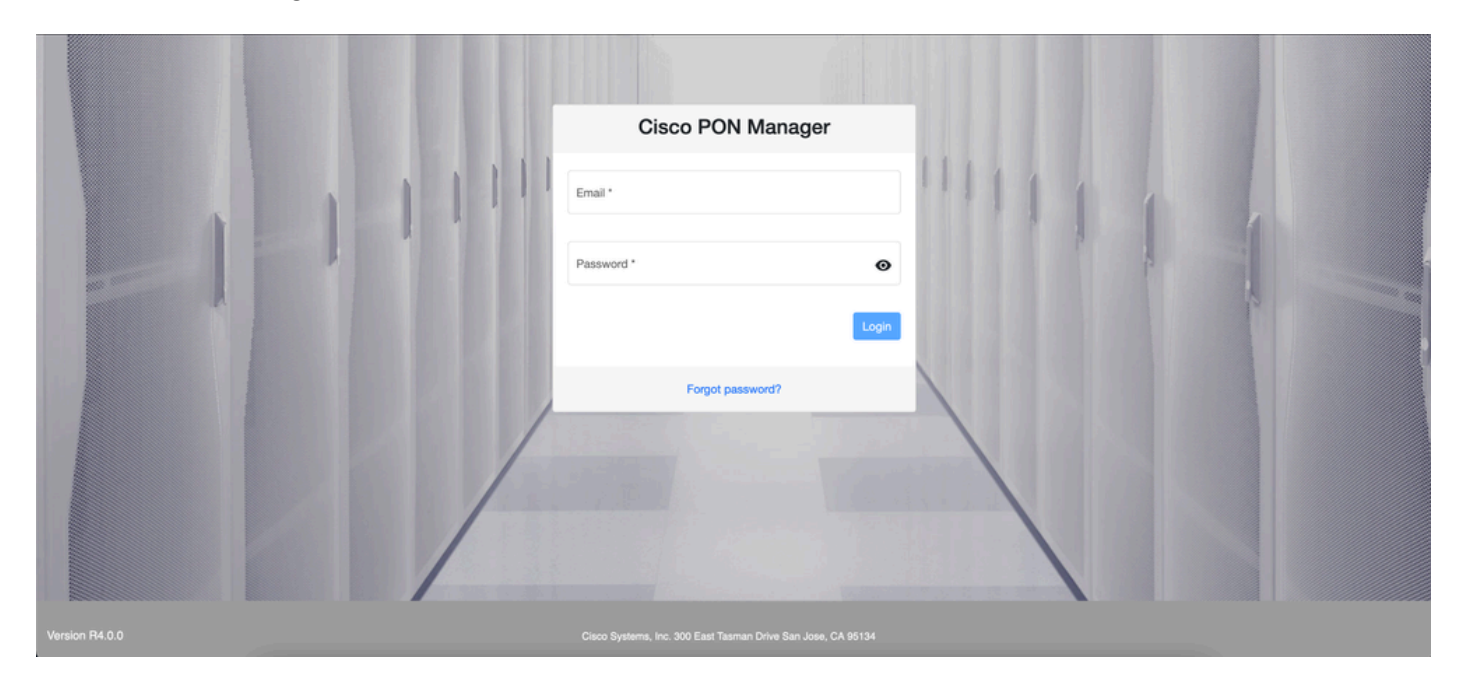

11. Abra um navegador da Internet e insira o IP da VM.

Tela de login do gerenciador PON

# Documentação de referência

- Página de suporte e downloads da Cisco
- Página da solução Cisco Routed PON
- Guia de instalação do Cisco Routed PON
- Guia de implantação do Cisco Routed PON
- Notas de versão para Cisco Routed PON, Cisco IOS® XR Release 24.1.1 e 24.1.2

### Sobre esta tradução

A Cisco traduziu este documento com a ajuda de tecnologias de tradução automática e humana para oferecer conteúdo de suporte aos seus usuários no seu próprio idioma, independentemente da localização.

Observe que mesmo a melhor tradução automática não será tão precisa quanto as realizadas por um tradutor profissional.

A Cisco Systems, Inc. não se responsabiliza pela precisão destas traduções e recomenda que o documento original em inglês (link fornecido) seja sempre consultado.